## Anleitung zur Adressänderung im PAUL

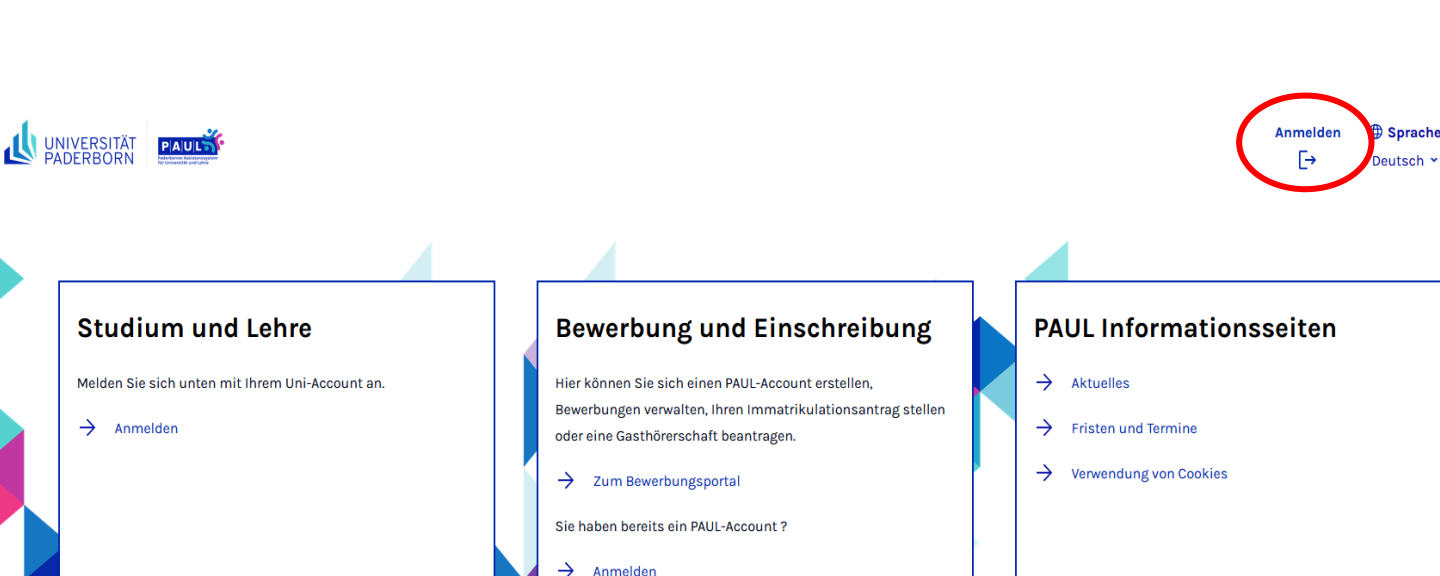

### Schritt 1: Melden Sie sich in PAUL mit Ihrem Universitäts-Account an

Schritt 2: Klicken Sie auf "Menü"

Anmeldung zu Lehrveranstaltungen/Modulprüfungen: Die Lehrveranstaltungsanmeldung ist nur möglich, wenn die Immatrikulation bzw. die Rückmeldung zum jeweiligen Semester bereits erfolgte Der Status der

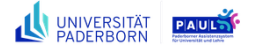

Wichtige Hinweise:

Rückmeldung ist zu sehen unter "Meine Daten" > "Persönliche Daten" > "Semesterstatus".

## Herzlich willkommen

**PaulS Testio** 

### Aktivitäten für den: 02.05.2024

#### Heutige Veranstaltungen:

Für heute sind keine Termine angesetzt!

Eingegangene Nachrichten:

Sie haben keine neuen Nachrichten!

Stundenplan

Archiv

Menü

=

# Schritt 3: Klicken Sie auf "Meine Daten" und dann auf "Persönliche Daten"

| PADERBORN                                                                                                    |                                                                                                    | [→ Deutsch ~ X                                      |
|----------------------------------------------------------------------------------------------------|----------------------------------------------------------------------------------------------------|-----------------------------------------------------|
| Zurück                                                                                                    |                                                                                                    |                                                     |
| Hauptmenü $\rightarrow$ Meine Daten                                                                                                    |                                                                                                    |                                                     |
| Startseite                                                                                                    | → Seite "Meine Daten" öffnen                                                                                                    |                                                     |
| Stundenplan                                                                                                    | → Nachrichten                                                                                                    |                                                     |
| Vorlesungsverzeichnis                                                                                                    | → Persônliche Daten                                                                                                    |                                                     |
| Studium                                                                                                    | → Bescheinigungen                                                                                                    |                                                     |
| Meine Daten                                                                                                    | $\rightarrow$                                                                                                    |                                                     |
| Bewerbung                                                                                                    | $\rightarrow$                                                                                                    |                                                     |
| Hilfe 🖸                                                                                                    |                                                                                                    |                                                     |
|                                                                                                    | Schritt 4: Klicken Sie auf " <u>Ändern</u> "                                                                                                    |                                                     |
| UNIVERSITÄT<br>PADERBORN<br>Ieine Daten > Persönliche Daten                                                                                                    | Schritt 4: Klicken Sie auf " <u>Ändern</u> "                                                                                                    | Abmelden ⊕Sprache Menü<br>[→ Deutsch ~ ☰            |
| LINIVERSITÄT<br>PADERBORN<br>Meine Daten > Persönliche Daten<br>Persönliche Daten                                                                                                    | Schritt 4: Klicken Sie auf " <u>Ändern</u> "                                                                                                    | Abmelden ⊕Sprache Menü<br>[→ Deutsch ~ ☴            |
| Leine Daten > Persönliche Daten<br>Persönliche Daten<br>PaulS Testio                                                                                                    | Schritt 4: Klicken Sie auf " <u>Ändern</u> "                                                                                                    | Abmelden ⊕ Sprache Menü<br>[→ Deutsch ~ ☴           |
| WIVERSITÄT<br>Meine Daten > Persönliche Daten<br>Persönliche Daten<br>PaulS Testio<br>Postanschrift                                                                                                    | Schritt 4: Klicken Sie auf " <u>Ändern</u> "                                                                                                    | Abmelden ⊕ Sprache Menü<br>[→ Deutsch ~ Ξ           |
| every particular sector of the sector of the sector of th | Schritt 4: Klicken Sie auf " <u>Ändern</u> "                                                                                                    | Abmelden ⊕Sprache Menü<br>[→ Deutsch ~ Ξ<br>Ăndern  |
| every straße waresszusatz                                                                                                    | Schritt 4: Klicken Sie auf " <u>Ändern</u> "                                                                                                    | Abmelden ⊕Sprache Menü<br>[→ Deutsch ~ ☴<br>Ändern  |
| eversonliche Daten Personliche Daten PaulS Testio Postanschrift  straße kdresszusatz and                                                                                                    | Schritt 4: Klicken Sie auf " <u>Ändern</u> "                                                                                                    | Abmelden ⊕ Sprache Menü<br>[→ Deutsch ~ ☴<br>Ândern |
| every present every every eve | Schritt 4: Klicken Sie auf "Ändern"<br>Ligusterweg 4<br>c/o Vernon und Petunia Dursley<br>Vereinigtes Königreich                                                                                                    | Abmelden ⊕ Sprache Menü<br>[→ Deutsch ~ Ξ<br>Ândern |
| EVENUVERSITÄT<br>PADERBORN<br>eine Daten > Persönliche Daten<br>Persönliche Daten<br>Postanschrift<br>traße<br>dresszusatz<br>and<br>tz<br>tadt                                                                                                    | Schritt 4: Klicken Sie auf "Ändern"<br>Klicken Sie auf "Ändern"                                                                                                    | Abmelden ⊕ Sprache Menü<br>[→ Deutsch ~ ☴<br>Ăndern |
| eine Daten > Persönliche Daten<br>Persönliche Daten<br>PaulS Testio<br>Postanschrift<br>tiraße<br>dresszusatz<br>and<br>tz<br>tadt<br>Statistik                                                                                                    | Schritt 4: Klicken Sie auf "Ändern"         Kigusterweg 4         c/o Vernon und Petunia Dursley         Vereinigtes Königreich         12345         Litte Whinging                                                                                                    | Abmelden ⊕ Sprache Menü<br>[→ Deutsch ~ ☴<br>Andern |
|                                                                                                    | Schritt 4: Klicken Sie auf "Ändern"<br>Schritt 4: Klicken Sie auf "Ändern"                                                                                                    | Abmelden ⊕ Sprache Menü<br>[→ Deutsch ~ Ξ<br>Ăndern |
|                                                                                                    | Schritt 4: Klicken Sie auf "Ändern"         Kiesen         Kiesen </td <td>Abmelden ⊕ Sprache Menü<br/>[→ Deutsch ~ Ξ<br/>Ândern</td> | Abmelden ⊕ Sprache Menü<br>[→ Deutsch ~ Ξ<br>Ândern |

Telefon

## Schritt 5: Tragen Sie Ihre aktuellen persönlichen Daten ein und klicken Sie auf "<u>Aktualisieren</u>" und dann auf "<u>Speichern</u>"

Meine Daten > Persönliche Daten

## Persönliche Daten

|                                                                     |                                                                 |                |                             | Intranet        | Internet          |
|---------------------------------------------------------------------|-----------------------------------------------------------------|----------------|-----------------------------|-----------------|-------------------|
| Straße                                                              | Ligusterweg 4                                                   |                | Straße und Hausnummer       | , ggf. Zimmernu | ımmer eintragen   |
| Straße                                                              |                                                                 |                |                             |                 |                   |
| Straße                                                              |                                                                 |                |                             |                 |                   |
| Adresszusatz                                                        | c/o Vernon und Petunia Dursley                                  |                | Wenn die Adresse einem      | Bekannten geh   | ört               |
| Land                                                                | Vereinigtes Königreich 🗸                                        |                |                             |                 |                   |
| PLZ                                                                 | 12345                                                           | Aktualisieren  | Postleitzahl                |                 |                   |
| Stadt                                                               | Little Whinging                                                 |                |                             |                 |                   |
|                                                                     |                                                                 |                |                             | Intranet        | Internet          |
| Telefon                                                             |                                                                 |                |                             |                 |                   |
| Bitte aktualisieren Sie Ihre Adre<br>Semesterticket, Studierendenau | esse, wenn Sie umziehen und wissen, dass Sie P<br>usweise usw.) | ost von der Ur | niversität Paderborn erwart | en (z.B.        | Abbrech n Speiche |

Für eine Adressänderung müssen Sie im 1. Schritt auf den Button "Aktualisieren" und im 2. Schritt auf "Speichern" klicken.